## Setting up your EDI Receiver

- Create an EDI receiver in Medisoft (List > EDI Receiver > New)
- 2. Fill in the Following fields for your respective clearinghouse.

#### AVAILITY

| Address                           |                                                   |
|-----------------------------------|---------------------------------------------------|
| Name:                             | Availity 5010                                     |
| Modem                             |                                                   |
| FTP Address:                      | files.availity.com                                |
| FTP Port Number:                  | 9922                                              |
| Transmission Mode:                | Production                                        |
| ID                                |                                                   |
| Submitter ID 1:                   | <your availity="" name="" sftp="" user=""></your> |
| Submitter Password 1:             | <your availity="" password="" sftp=""></your>     |
| Program File:                     | MEDEDI.EXE                                        |
| Interchange Receiver ID (ISA08):  | 030240928                                         |
| Interchange Sender ID (ISA06):    | AV09311993                                        |
| EXTRA                             |                                                   |
| Application Receiver Code (GS03): | 030240928                                         |
| Application Receiver Code (GS02): | AV01101957                                        |
| Extra1:                           | AVAILITY                                          |

#### REALMED

| Address                           |                                                 |
|-----------------------------------|-------------------------------------------------|
| Name:                             | RealMed                                         |
| Modem                             |                                                 |
| Transmission Mode:                | Production                                      |
| ID                                |                                                 |
| Submitter ID 1:                   | <your ftp="" name="" realmed="" user=""></your> |
| Submitter Password 1:             | <your ftp="" password="" realmed=""></your>     |
| Program File:                     | MEDEDI.EXE                                      |
| Interchange Receiver ID (ISA08):  | REALMED                                         |
| Interchange Sender ID (ISA06):    | <your ftp="" name="" realmed="" user=""></your> |
| EXTRA                             |                                                 |
| Application Receiver Code (GS03): | REALMED                                         |

| Application Receiver Code (GS02): | <your ftp="" name="" realmed="" user=""></your> |
|-----------------------------------|-------------------------------------------------|
| Extra1:                           | REALMED                                         |

# TRIZETTO / GatewayEDI

| Address                           |                                                    |
|-----------------------------------|----------------------------------------------------|
| Name:                             | GatewayEDI                                         |
| Modem                             |                                                    |
| Transmission Mode:                | Production                                         |
| ID                                |                                                    |
| Submitter ID 1:                   | <your ftp="" gatewayedi="" name="" user=""></your> |
| Submitter Password 1:             | <your ftp="" gatewayedi="" password=""></your>     |
| Program File:                     | MEDEDI.EXE                                         |
| Interchange Receiver ID (ISA08):  | 263923727000000                                    |
| Interchange Sender ID (ISA06):    | <your ftp="" gatewayedi="" name="" user=""></your> |
| EXTRA                             |                                                    |
| Application Receiver Code (GS03): | 263923727                                          |
| Application Receiver Code (GS02): | <your ftp="" gatewayedi="" name="" user=""></your> |
| Extra1:                           | GATEWAYEDI                                         |

### ZirMed

| Address                           |                                                |
|-----------------------------------|------------------------------------------------|
| Name:                             | Zirmed                                         |
| Modem                             |                                                |
| Transmission Mode:                | Production                                     |
| ID                                |                                                |
| Submitter ID 1:                   | <your ftp="" name="" user="" zirmed=""></your> |
| Submitter Password 1:             | <your ftp="" password="" zirmed=""></your>     |
| Program File:                     | MEDEDI.EXE                                     |
| Interchange Receiver ID (ISA08):  | ZIRMED                                         |
| Interchange Sender ID (ISA06):    | <your ftp="" name="" user="" zirmed=""></your> |
| EXTRA                             |                                                |
| Application Receiver Code (GS03): | ZIRMED                                         |
| Application Receiver Code (GS02): | <your ftp="" name="" user="" zirmed=""></your> |
| Extra1:                           | ZIRMED                                         |

### ClaimMD

| Address                           |                                                 |
|-----------------------------------|-------------------------------------------------|
| Name:                             | ClaimMD                                         |
| Modem                             |                                                 |
| FTP Address:                      | Transfer.claim.md                               |
| Port Number:                      | 22                                              |
| Transmission Mode:                | Production                                      |
| ID                                |                                                 |
| Submitter ID 1:                   | <your claimmd="" ftp="" name="" user=""></your> |
| Submitter Password 1:             | <your claimmd="" ftp="" password=""></your>     |
| Program File:                     | MEDEDI.EXE                                      |
| Interchange Receiver ID (ISA08):  | CLAIMMD                                         |
| Interchange Sender ID (ISA06):    | <your claimmd="" ftp="" name="" user=""></your> |
| EXTRA                             |                                                 |
| Application Receiver Code (GS03): | CLAIMMD                                         |
| Application Receiver Code (GS02): | <your claimmd="" ftp="" name="" user=""></your> |
| Extra1:                           | CLAIMMD                                         |

\*\*\* NOTE: Response reports will not be downloaded for this receiver.\*\*\*

### Texas Medicaid Healthcare Partnership

| Address                           |                                                                              |
|-----------------------------------|------------------------------------------------------------------------------|
| Name:                             | ТМНР                                                                         |
| Modem                             |                                                                              |
| Transmission Mode:                | Production                                                                   |
| ID                                |                                                                              |
| Submitter ID 1:                   | <your ftp="" name="" tmhp="" user=""></your>                                 |
| Submitter Password 1:             | <your ftp="" password="" tmhp=""></your>                                     |
| Program File:                     | MEDEDI.EXE                                                                   |
| Interchange Receiver ID (ISA08):  | 617591011C21P                                                                |
| Interchange Sender ID (ISA06):    | <your ftp="" name="" tmhp="" user=""></your>                                 |
| EXTRA                             |                                                                              |
| Application Receiver Code (GS03): | 617591011C21P                                                                |
| Application Receiver Code (GS02): | <your ftp="" name="" tmhp="" user=""></your>                                 |
| Extra1:                           | ТМНР                                                                         |
| Extra 3:                          | SINGLE (This separates the TMHP claims from your other clearinghouse claims) |

\*\*\*NOTE: Insurance setup Primary Claims Payer ID: 617591011C21P\*\*\*

## P2PLINK EDI Receiver Setup

| Address                           |                               |
|-----------------------------------|-------------------------------|
| Name:                             | P2Plink Holdings              |
| Modem                             |                               |
| Transmission Mode:                | Production                    |
| ID                                |                               |
| Submitter ID 1:                   | <your name="" user=""></your> |
| Submitter Password 1:             | <your password=""></your>     |
| Program File:                     | MEDEDI.EXE                    |
| File Path:                        | /Users/ComfortRehab/          |
| Interchange Receiver ID (ISA08):  | 8664503898                    |
| Interchange Sender ID (ISA06):    | <your name="" user=""></your> |
| EXTRA                             |                               |
| Application Receiver Code (GS03): | 8664503898                    |
| Application Receiver Code (GS02): | <your name="" user=""></your> |
| Extra1:                           | P2PLINK                       |
| Extra 2:                          | P2P Member ID                 |

## Generic File Build EDI Receiver Setup

| Address                           |                                 |
|-----------------------------------|---------------------------------|
| Name:                             | <name of="" receiver=""></name> |
| Modem                             |                                 |
| Transmission Mode:                | Production                      |
| ID                                |                                 |
| Submitter ID 1:                   | <your name="" user=""></your>   |
| Submitter Password 1:             | <your password=""></your>       |
| Program File:                     | MEDEDI.EXE                      |
| Interchange Receiver ID (ISA08):  | <value isa08="" of=""></value>  |
| Interchange Sender ID (ISA06):    | <value isa06="" of=""></value>  |
| EXTRA                             |                                 |
| Application Receiver Code (GS03): | <value gs03="" of=""></value>   |
| Application Receiver Code (GS02): | <value gs02="" of=""></value>   |
| Extra1:                           | GENERIC                         |

### **Other Receiver Options**

#### ID Tab

• Submitter ID 2: value of Loop 1000A NM109, if left blank use value in Submitter ID1

#### Extra Tab

- Extra 2: value of loop 1000B NM109, if blank use value of Interchange Receiver ID
- Extra 3: if claims for this receiver are Institutional claims, then enter UB04
- <or> Extra 3: if the claims on this receiver are to be sent separate from other claims, then enter SINGLE